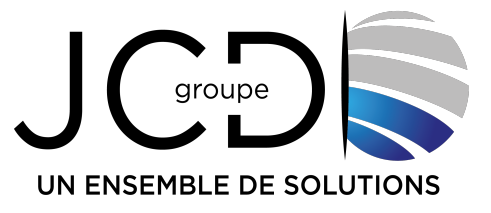

### TUTORIAL MISE A JOUR DU SITE INTERNET HTTPS://marly57.fr

## VERSION : UTLISATEUR « Menu de la cantine»

Bienvenue dans ce tutoriel sur la mise à jour du site internet https://www.marly57.fr

Dans ce tutoriel, nous allons vous guider à travers les différentes étapes de la mise à jour du site internet.

## 1. <u>Connexion à l'administration du site internet https://www.marly57.fr</u>

Pour mettre à jour le site internet, vous devez vous rendre sur cette URL :

https://marly57.fr/wp-admin

| Identifiant ou adresse e-mail                                                                                                    |
|----------------------------------------------------------------------------------------------------|
| Mot de passe          Image: Constant of the second second secon |
| Mot de passe oublié ?<br>← Aller sur Le NEC<br>Français<br>✓<br>Modifier                                                                                                    |

**Groupe JCD – GLOBAL INFO** Metz (siège) : 193 rue du Général Metman - F-57070 Metz - Tél. (33) 03 87 18 49 20 - jcd@jcd-groupe.fr Nancy : 96 boulevard d'Austrasie - F-54000 Nancy - Tél. (33) 03 83 18 49 20 Pompey : 132 Rue Leonard de Vinci, 54340 Pompey - 03 83 49 51 51

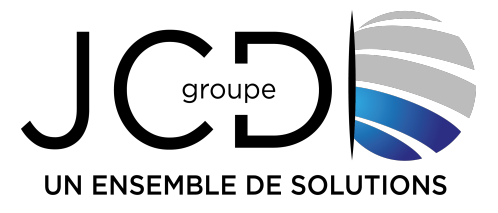

Dans l'onglet "Identifiant ou adresse e-mail", saisissez votre l'identifiant.

Dans l'onglet "Mot de passe", saisissez le mot de passe

Validez la sécurité en cliquant sur la case "Oui, je suis un humain".

Enfin, cliquez sur le bouton "Se connecter".

# P.S : si vous n'avez plus votre identifiant ou votre mot de passe, veuillez envoyer un email à : webmaster@marly57.fr

2. Description de l'interface d'administration du site

Voici la page d'administration du site internet lorsque vous vous connecter :

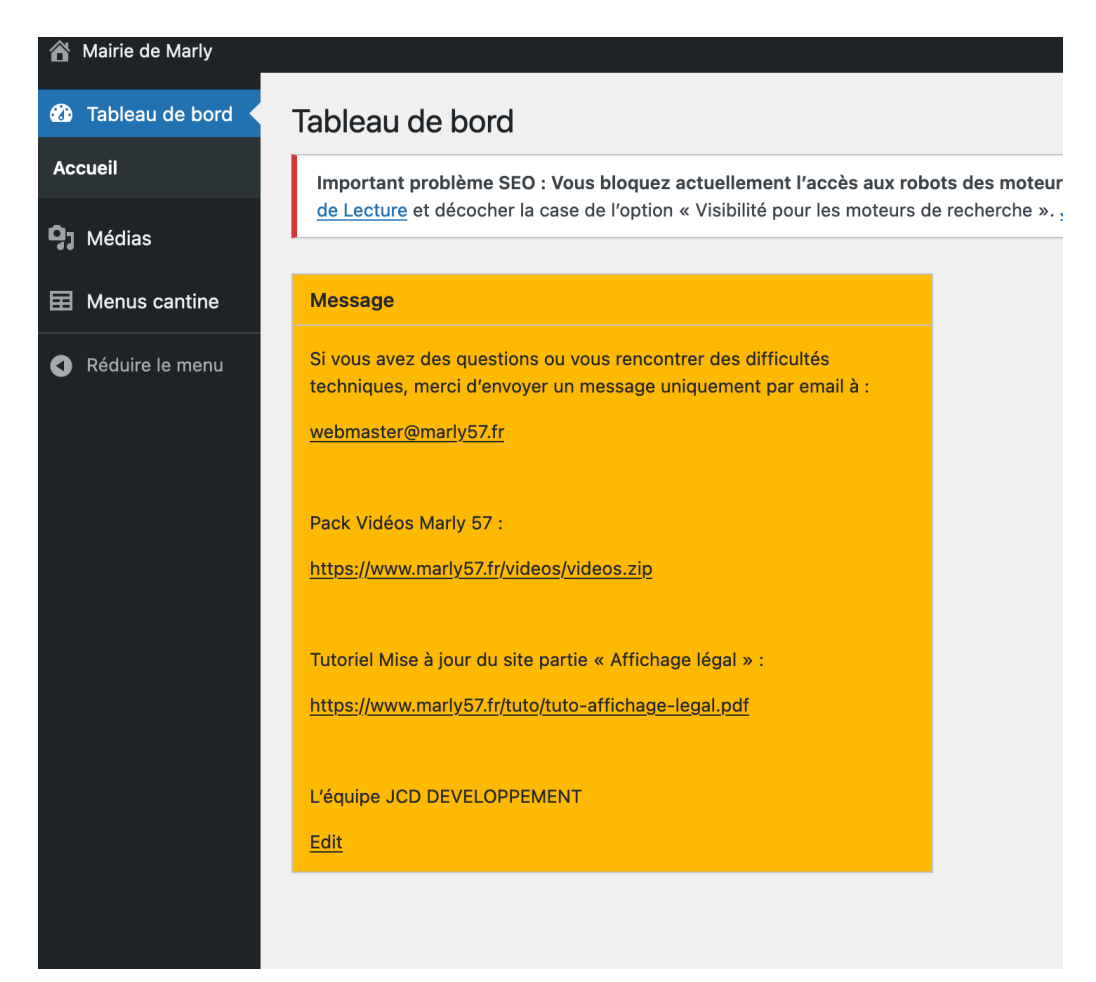

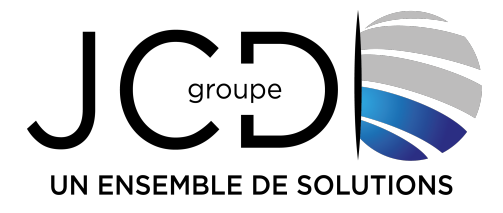

Les onglets situés à gauche de l'interface correspondent à l'ensemble des éléments modifiables sur le site internet. Rendez-vous dans le <u>menu « Menus cantine »</u>

Nous allons examiner ce menu en détail dans la suite de ce tutoriel.

#### • Menus cantine

Lorsque vous cliquez sur le module « menus cantine », vous arrivez sur la page suivante :

| A Mairie de Marly Voir les articles                                  |                                                                                 |  |  |
|----------------------------------------------------------------------|---------------------------------------------------------------------------------|--|--|
| <ul><li>Tableau de bord</li><li>Médias</li></ul>                     | Menus cantine Ajouter un article<br>Tous (2)   Publiés (2)   Contenu pilier (0) |  |  |
| 🖬 Menus cantine                                                      | Actions groupées V Appliquer Toutes les dates V Filtrer                         |  |  |
| Menus cantine                                                        | ☐ Titre ♣                                                                       |  |  |
| Ajouter un article                                                   | Menus Restauration élémentaire du 15 au 19 Janvier 2024                         |  |  |
| Réduire le menu Menus Restauration Maternel du 15 au 19 Janvier 2024 |                                                                                 |  |  |
|                                                                      | ☐ Titre ♣                                                                       |  |  |
|                                                                      | Actions groupées 🗸 Appliquer                                                    |  |  |

L'ensemble des informations ci-dessus permet de mettre à jour la page suivante sur le site internet : https://www.marly57.fr/mes-services/enfance-etjeunesse/periscolaire-et-cantine

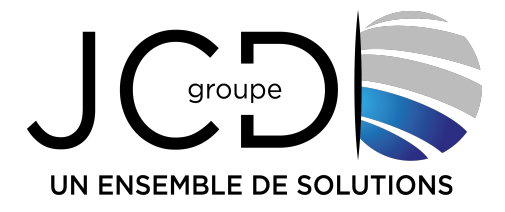

Pour mettre à jour le menu de la cantine, il vous suffit de cliquer sur l'un des 2 menus affichés (l'un pour modifier le menu de l'élémentaire et l'autre pour modifier le menu de la maternelle)

| Aairie de Marly Vo | ir les articles                                         |
|--------------------|---------------------------------------------------------|
| 🍘 Tableau de bord  | Menus cantine Ajouter un article                        |
| <b>9</b> ] Médias  | Tous (2)   Publiés (2)   Contenu pilier (0)             |
| 료 Menus cantine 📢  | Actions groupées V Appliquer Toutes les dates V Filtrer |
| Menus cantine      | □ Titre ♣                                               |
| Ajouter un article | Menus Restauration élémentaire du 15 au 19 Janvier 2024 |
| Réduire le menu    | Menus Restauration Maternel du 15 au 19 Janvier 2024    |
|                    | ☐ Titre ♣                                               |
|                    | Actions groupées 🗸 Appliquer                            |

Par exemple, si vous cliquez sur le lien « Menus Restauration élémentaire du 15 au 19 Janvier 2024 », vous arrivez sur la page suivante :

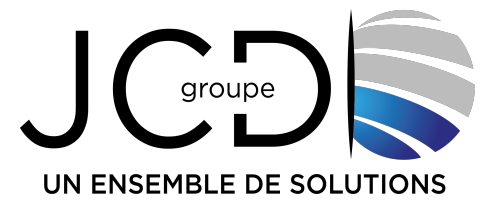

|                                                        |                                                                                                    | Bonjour, penscolaire                                                                                                    |
|--------------------------------------------------------|----------------------------------------------------------------------------------------------------|----------------------------------------------------------------------------------------------------|
| 🖚 Tableau de bord                                      | Modifier l'article Ajouter un article                                                                                                    | Options de l'écran ▼                                                                                                    |
| <b>9</b> ] Médias                                      | Menus Restauration élémentaire du 15 au 19 Janvier 2024                                                                                                    | Publier                                                                                                    |
| 🖬 Menus cantine 🔸                                      | Permalien : https://dev2023.marly57.fr/menus-cantine/menus-restaurati22-decembre-2023 Modifier                                                                                                    | Prévisualiser les modifications                                                                                                    |
| Menus cantine<br>Ajouter un article<br>Réduire le menu | Yoast SEO         SEO         Apparence sur les moteurs de recherche         Suggestions de liens internes         Premium         Contenu pilier                                                                          | <ul> <li>État : Publiq <u>Modifier</u></li> <li>Visibilité : Publique <u>Modifier</u></li> <li>Publiq le : 20 décembre 2023 à 14h</li> <li>48 min <u>Modifier</u></li> <li>Vider le cache</li> <li>Mettre à la corbeille</li> <li>Mettre à jour</li> </ul> |
|                                                        | Settings         Document         Name: menu-contine-document         Menus         Besturation         Elementalize 15 Au         19 Janvier 2024         CHOOSE MEDIA         Section         Name: menu-contine-section | ~                                                                                                    |

Depuis cette page vous pouvez modifier le titre de l'article et l'adapter avec les nouvelles dates.

Dans la partie « Settings » il y a 2 fonctions de disponible :

-Le document c'est-à-dire le fichier PDF du menu de la cantine à télécharger

- La section : menu déroulant au choix avec Élémentaire ou Maternelle

Maintenant nous allons voir comment envoyer le fichier pdf du menu de la cantine, pour ce faire il suffit de cliquer sur « Choose Media » et vous arrivez sur cette page :

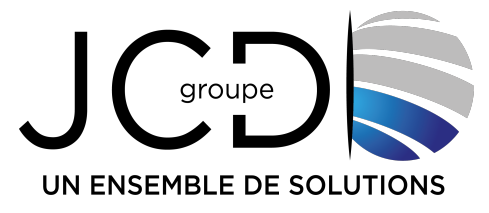

| Actions 💌             | Choose Media            |             |                                    |
|-----------------------|-------------------------|-------------|------------------------------------|
| + ADD NEW FOLDER      | Téléverser des fichiers | Médiathèque |                                    |
| Q Search folders      |                         |             |                                    |
|                       |                         |             |                                    |
| affichage-legale      |                         |             |                                    |
| service-communication |                         |             |                                    |
| service-marche-public |                         |             |                                    |
| service-periscolaire  |                         |             | Déposez vos fichiers               |
| Site web              |                         |             | ou                                 |
| Accueil               |                         |             | Sélectionnez des fichiers          |
| Ma ville              |                         |             |                                    |
| Mes loisirs           |                         |             | Taille de fichier maximale pou     |
| Mes services          |                         |             | You are uploading media to folder: |
| Vie Municipale        |                         |             |                                    |
|                       |                         |             |                                    |
|                       |                         |             |                                    |
|                       |                         |             |                                    |
|                       |                         |             |                                    |

• D'un simple coup d'œil, vous pouvez avoir accès à l'ensemble des médias hébergés.

ATTENTION, vous devez choisir votre dossier, c'est-à-dire le dossier « serviceperiscolaire », c'est le seul dossier où vous avez les droits de déposer des documents (voir image ci-dessous)

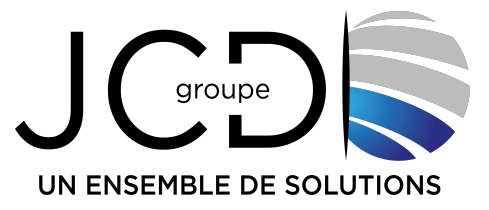

| Actions 🔻             | Choose Media            |             |                                         |
|-----------------------|-------------------------|-------------|-----------------------------------------|
|                       | Téléverser des fichiers | Médiathèque |                                         |
| T ADD NEW FOLDER      |                         |             |                                         |
| Q Search folders      | 111                     |             |                                         |
| C MEDIA LIBRARY       |                         |             |                                         |
| affichage-legale      |                         |             |                                         |
| service-communication |                         |             |                                         |
| service-marche-public |                         |             |                                         |
| service-periscolaire  |                         |             | Dénosez vos fichiers n                  |
| Menu cantine          |                         |             | ou                                      |
| Site web              |                         |             | Sélectionnez des fichiers               |
|                       |                         |             | Taille de fichier maximale pour le      |
|                       |                         | You are     | uploading media to folder: Media Librar |
|                       |                         |             |                                         |
|                       |                         |             |                                         |

- À gauche, dans le module « Media Library », vous avez le sous-dossier PDF « Menu cantine » ou vous pouvez placer vos documents.
- Vous avez aussi la possibilité de créer des dossiers supplémentaires dans le dossier « service-periscolaire » en cliquant sur le bouton « ADD NEW FOLDER ». Attention à bien cliquer avant sur le dossier « service-periscolaire » si vous souhaitez créer un nouveau sous-dossier.
- Pour envoyer un fichier PDF, cliquez d'abord sur le bon dossier à gauche de votre écran, ici c'est « Menu cantine »

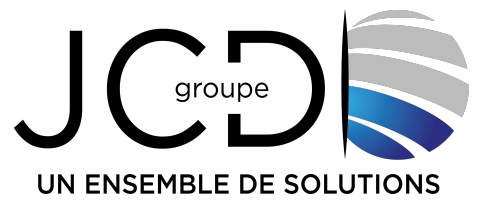

Pour envoyer le fichier pdf cliquer sur le bouton « Téléverser des fichiers » :

| Actions 🔻        | Choose Media                                                              |
|------------------|---------------------------------------------------------------------------|
| + ADD NEW FOLDER | Téléverser des fichiers Médiathèque<br>Filtering Sorting                  |
| Q Search folders |                                                                           |
|                  | You are here : Media Library / affichage-legale / PDF 2024 / Fevrier 2024 |
| affichage-legale |                                                                           |
| PDF 2022         |                                                                           |
| PDF 2023         |                                                                           |
| • DF 2024        |                                                                           |
|                  |                                                                           |

- Puis, cliquez sur le bouton « Sélectionnez des fichiers » pour aller chercher votre fichier PDF.
- Une fois le fichier envoyé et après avoir correctement écrit le titre de votre document avec les bonnes dates, et surtout après avoir bien choisi la section, cliquez en haut de votre écran sur « Mettre à jour » ou « Publier ».

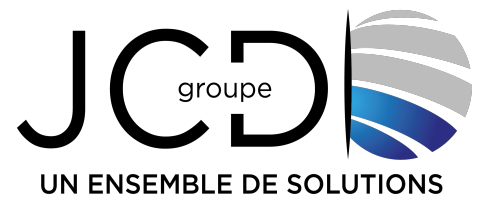

| Menus Restauration élémentaire du                                | ı 15 au 19 Janvier 2024                                                       |          | Publier                                                                                                    |
|------------------------------------------------------------------|-------------------------------------------------------------------------------|----------|----------------------------------------------------------------------------------------------------|
| Permalien : <u>https://dev2023.marly57.fr/menus-cantine</u>      | menus-restaurati22-decembre-2023                                              | Aodifier | Prévisualiser les modifications                                                                                                    |
| Yoast SEO       SEO       Apparence sur les moteurs de recherche |                                                                               |          | <ul> <li>              État : Publié <u>Modifier</u> </li> <li>             Visibilité : Publique <u>Modifier</u> </li> <li>             Publié le : 20 décembre 2023 à 14h         </li> <li>             48 min <u>Modifier</u> </li> <li>             Vider le cache         </li> </ul> |
| Suggestions de liens internes<br>Contenu pilier                  | 🔒 Premium                                                                     |          | Mettre à la corbeille<br>Mettre à jour                                                                                                    |
| Settings                                                         |                                                                               |          |                                                                                                    |
| <b>Document</b><br>Name: menu-cantine-document                   | Menus<br>Restauration<br>Elementaire 15 Au<br>19 Janvier 2024<br>CHOOSE MEDIA |          |                                                                                                    |
| Section<br>Name: menu-cantine-section                            | Élémentaire                                                                   | ~        |                                                                                                    |

Avant que quitter, pensez bien à cliquer sur le bouton « Publier ou Mettre à jour » à droite de votre écran.

En conclusion, nous avons vu dans ce tutoriel que la plateforme est conviviale et intuitive, permettant aux utilisateurs de gérer facilement les contenus du site. Si vous avez des questions ou des problèmes, merci de contacter l'équipe de développement JCD uniquement par email à : <u>webmaster@marly57.fr</u>.

## **JCD GROUPE**